## 如何申請學生到校LINE通知

華江高中生輔組 張鉑洺組長 製作 0223019946#123

## Q:申請此通知需要繳交費用嗎?

### A:完全免費

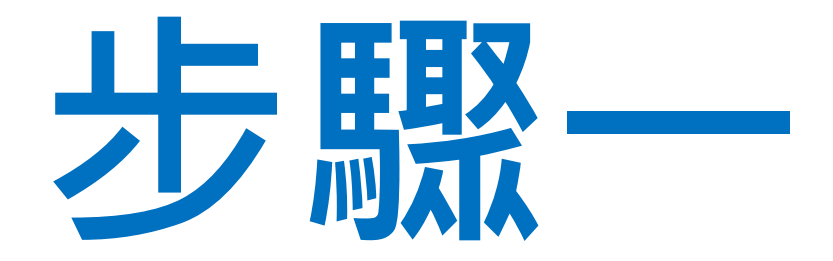

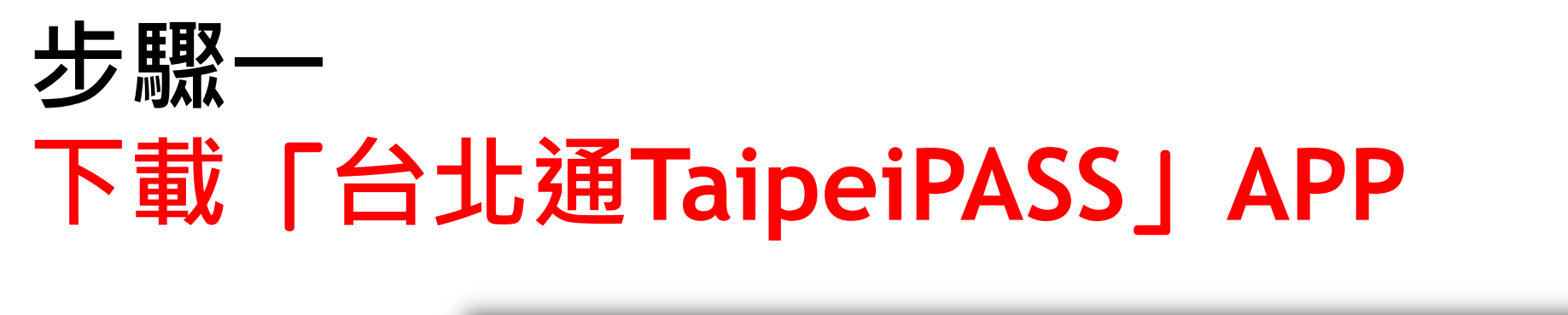

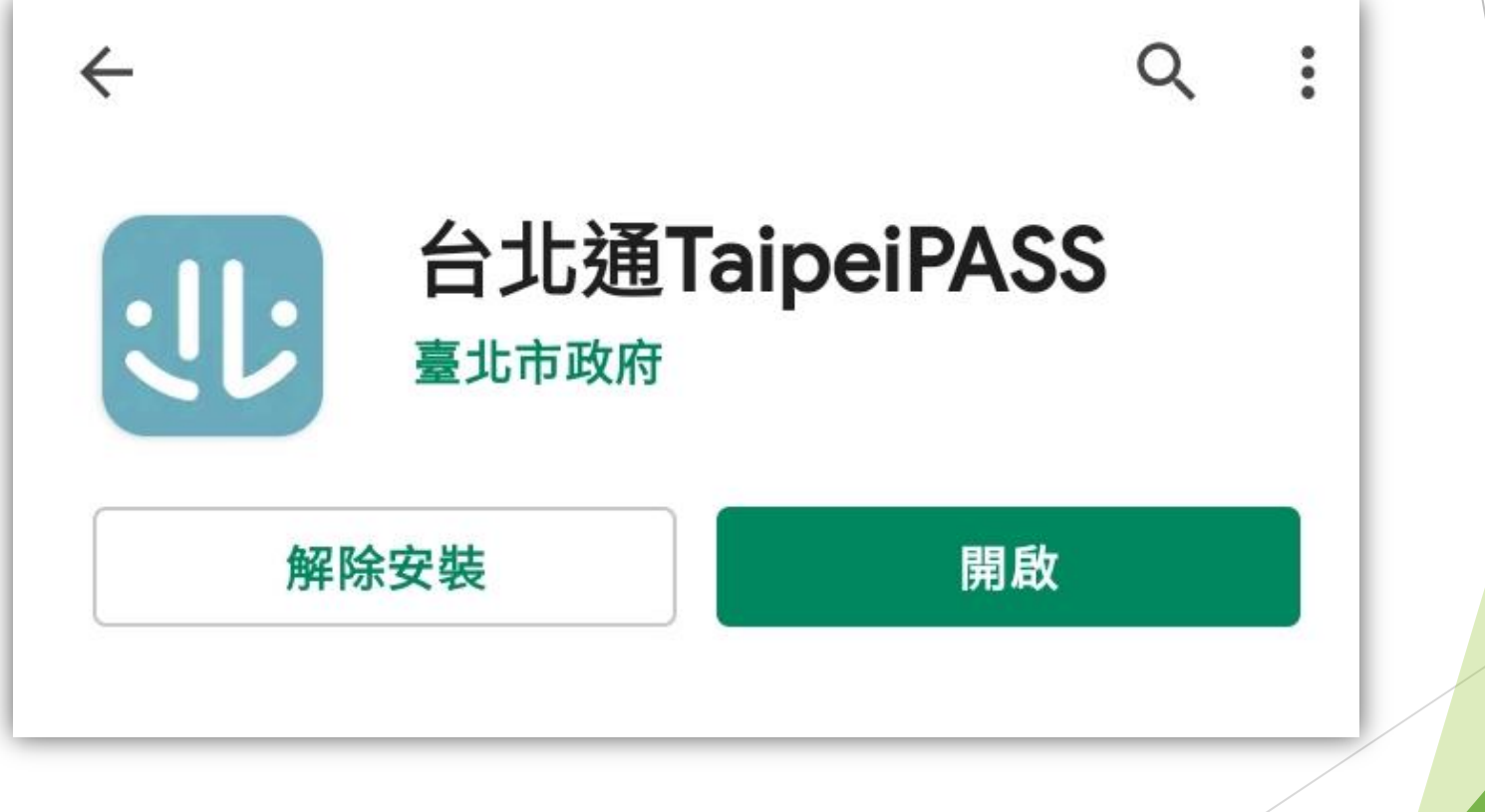

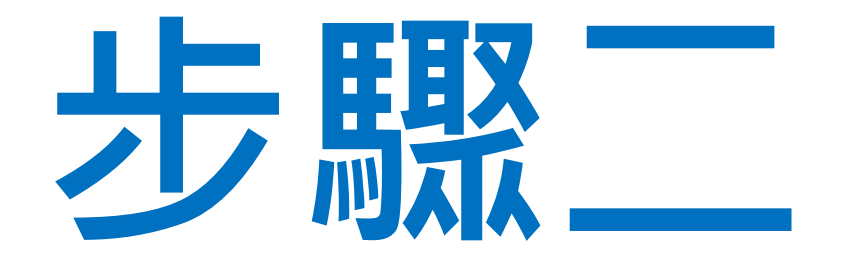

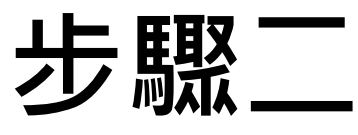

## 註冊「台北通TaipeiPASS」會員

|                                                                                                    | 手機門號註冊 ×                                                                 | 註冊台北通 ×                                                                                                    | ×                                                                                     |
|----------------------------------------------------------------------------------------------------|--------------------------------------------------------------------------|----------------------------------------------------------------------------------------------------|---------------------------------------------------------------------------------------|
| ・<br>・<br>こ<br>・<br>て<br>和<br>ア<br>の<br>ち<br>の<br>の<br>の<br>の<br>の<br>の<br>の<br>の<br>の<br>の<br>の<br>の<br>の | <ol> <li>身分證字號</li> <li>請輸入身分證字號</li> <li>姓名</li> <li>請輸入真實姓名</li> </ol> | 注意事項<br>・使用手機門號必須為本人身分證申辦<br>・門號需為月租型門號(不含預付卡、二類電信<br>)且非公司(務)門號<br>・組織會員不適用手機門號驗證                                                                                                    | した<br>通<br>TAIPEI PASS<br>諸選擇以下註冊驗證方式<br>並準備相關證件                                      |
|                                                                                                    | 出生年月日                                                                    | 臺北市政府單一識別服務其對外服務名稱由本府另<br>行發布之,以下統一以單一識別服務稱之。                                                                                                    | <b>回 手機門號註冊</b><br>請使用本人身分證申辦之門號                                                      |
| 合 至少8碼、大小寫英數混合 ➤                                                                                           | <b>手機門號</b><br>::::::::::::::::::::::::::::::::::::                      | 依據個人資料保護法等相關規定,臺北市政府(以<br>下簡稱本府)有義務告知以下事項,請您於申辦單<br>一端回回致於致必從用 速約回常後 而送六由總等                                                                                                    | <ul> <li>         ・合 身分證註冊         ・<br/>・<br/>・</li></ul>                            |
| <ul> <li>✓ 記住帳號</li> <li>忘記密碼</li> <li>登入</li> <li>没帳號嗎?</li> <li>註冊</li> </ul>                            | 下一步                                                                      | 行動身分識別服務使用者<br>約定條款及隱私權告知條款<br>法訂日期: 110年4月7日<br>臺灣網路認證股份有限公司(以下簡稱本公司)所<br>提供的「行動身分識別服務」(以下簡稱本服務)<br>透過五大電信公司(中華電信股份有限公司、台<br>満大哥大股份有限公司、台灣之星電信股份有限公<br>□ ===+================================= | Alian Resident Certificate     Have a valid ARC card ready for photo     verification |
| 1.註冊                                                                                                    | 2.填寫資料                                                                   | 3.詳閱條款                                                                                                    | 4.擇一方式註冊                                                                              |

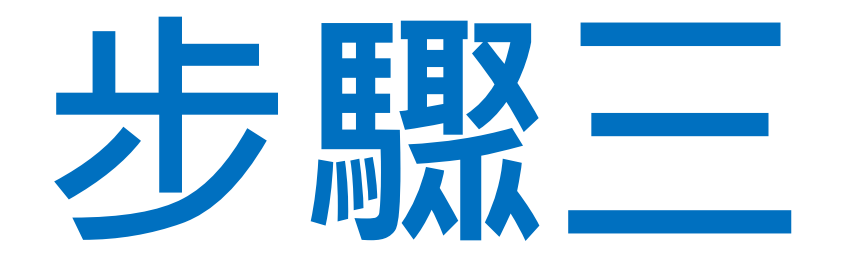

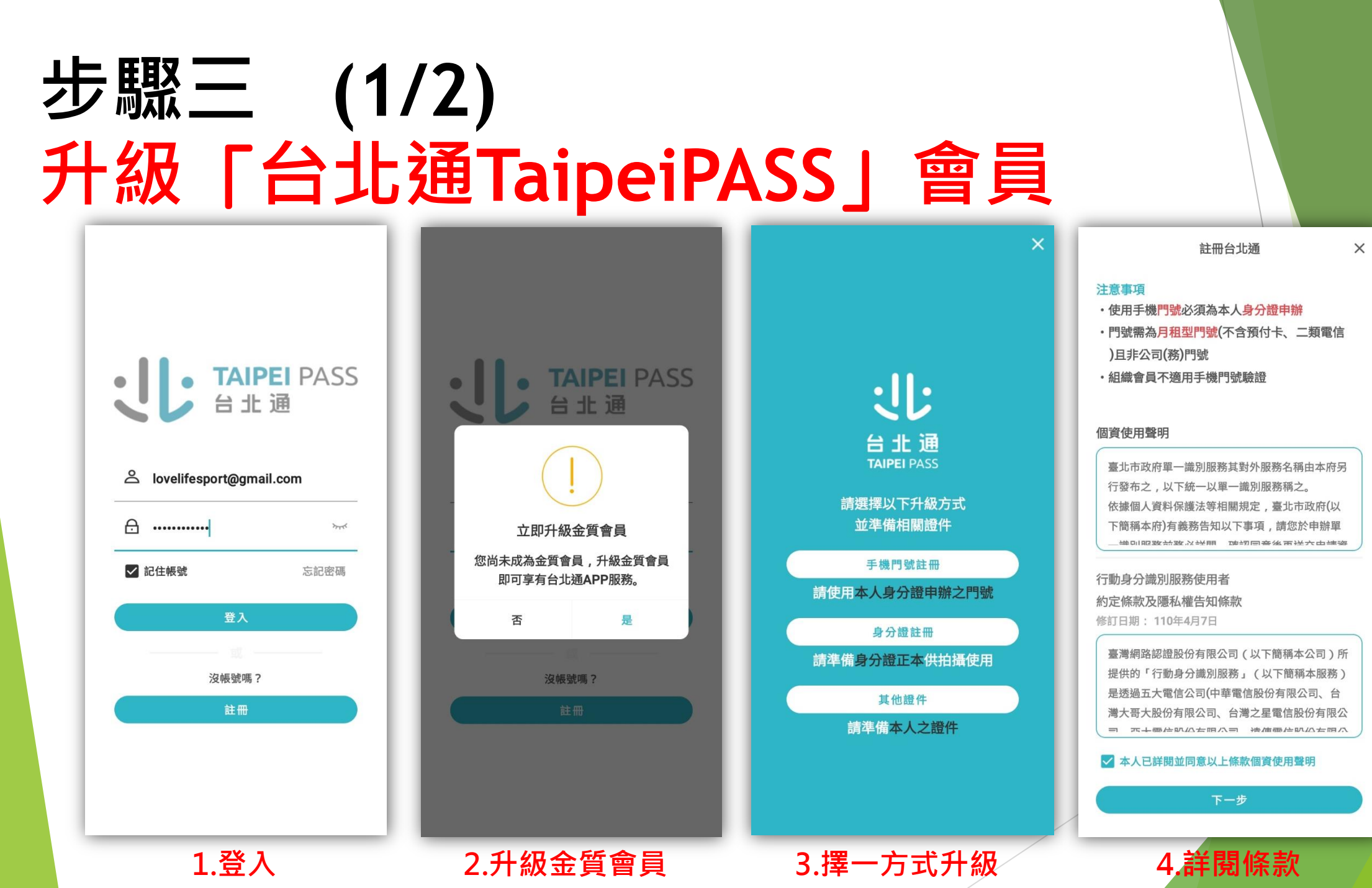

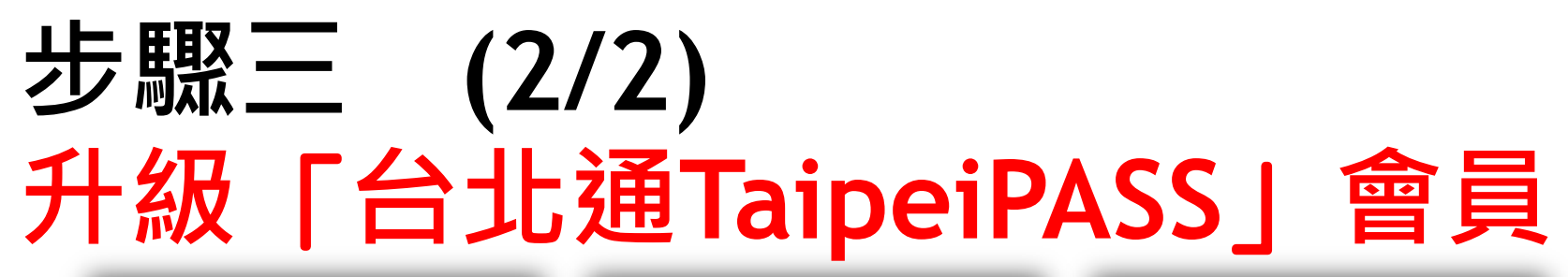

| 手機門號註冊     | ×    | 手機門號註冊                 | ×      | 手機門號註冊           | ×     |
|------------|------|------------------------|--------|------------------|-------|
| 身分證字號      |      | 身分證字號                  |        | 身分證字號            |       |
| 請輸入身分證字號   |      | Q123                   |        | Q123             | 20    |
| 姓名         |      | 姓名                     |        | 姓名               |       |
| 請輸入真實姓名    |      | 張鉑洺                    | 66     | 張鉑洺              | - 68) |
| 出生年月日      |      | 出"                     |        | 出生年月日            |       |
| 1980/01/01 |      |                        |        |                  |       |
| 手機門號       |      | 手 ・                    |        | <b>F</b>         |       |
| 請輸入手機門號    |      | 在您使用台北通APP服務時, AP      | P<br>你 | 148成功            |       |
|            |      | 更完整的服務,您可以選擇是否要        | 授      | 現在可以開始建立個人資料,新增台 | ,     |
|            | - 18 | 權:<br>電話(訂閱資訊):台北通APP1 |        | 北通卡證,並享用台北通優惠。   |       |
|            | - 18 | 並生社去而計型古房放河(約6188      | -      | 確認               |       |
|            | - 18 | 取消確認                   | _      |                  |       |
|            | - 18 |                        |        |                  |       |
|            | - 18 |                        |        |                  |       |
|            | - 18 |                        |        |                  |       |
|            | _    | <b>₽∆ 10</b>           |        | id to            |       |
| 験證         |      | 407 ALL                |        | Aux and          |       |
| 5. 輸入資料    | _    | 6.確認授權                 |        | 7.升級成功           |       |

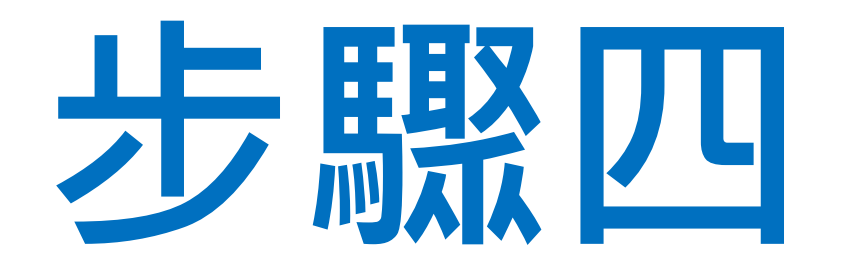

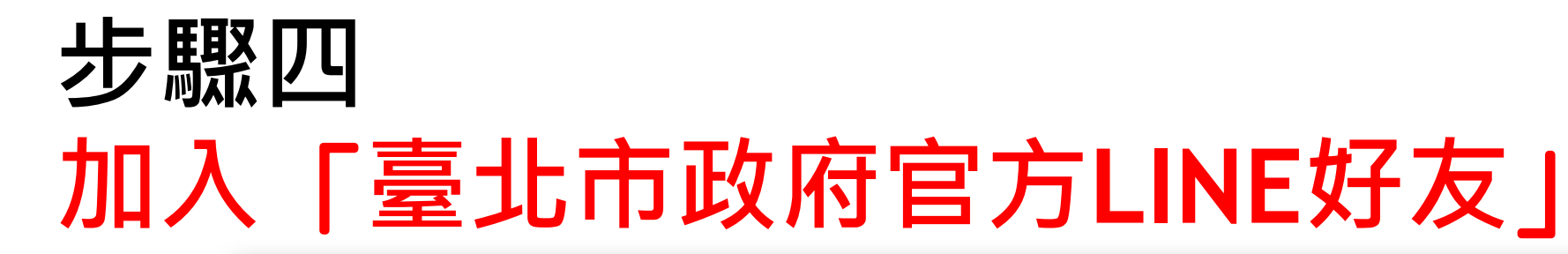

#### 臺北市政府 官方LINE好友 TAIPEI 立即加入,市民好康不錯過! 如何加入好友?方法三選一 1, 掃瞄OR-CODE加入 2,LINE ID 輸入@taipei 3,官方帳號搜尋臺北市政府

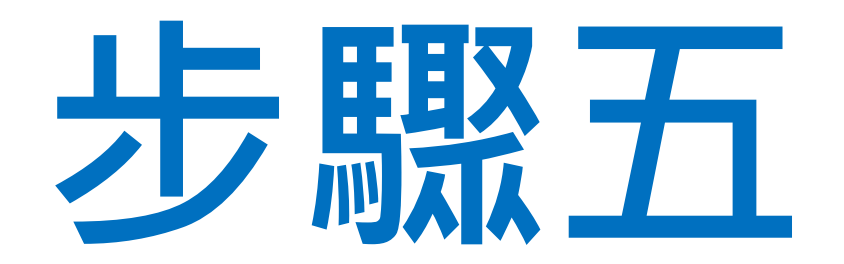

## 步驟五 (1/3) 申請「到離校訊息通知」

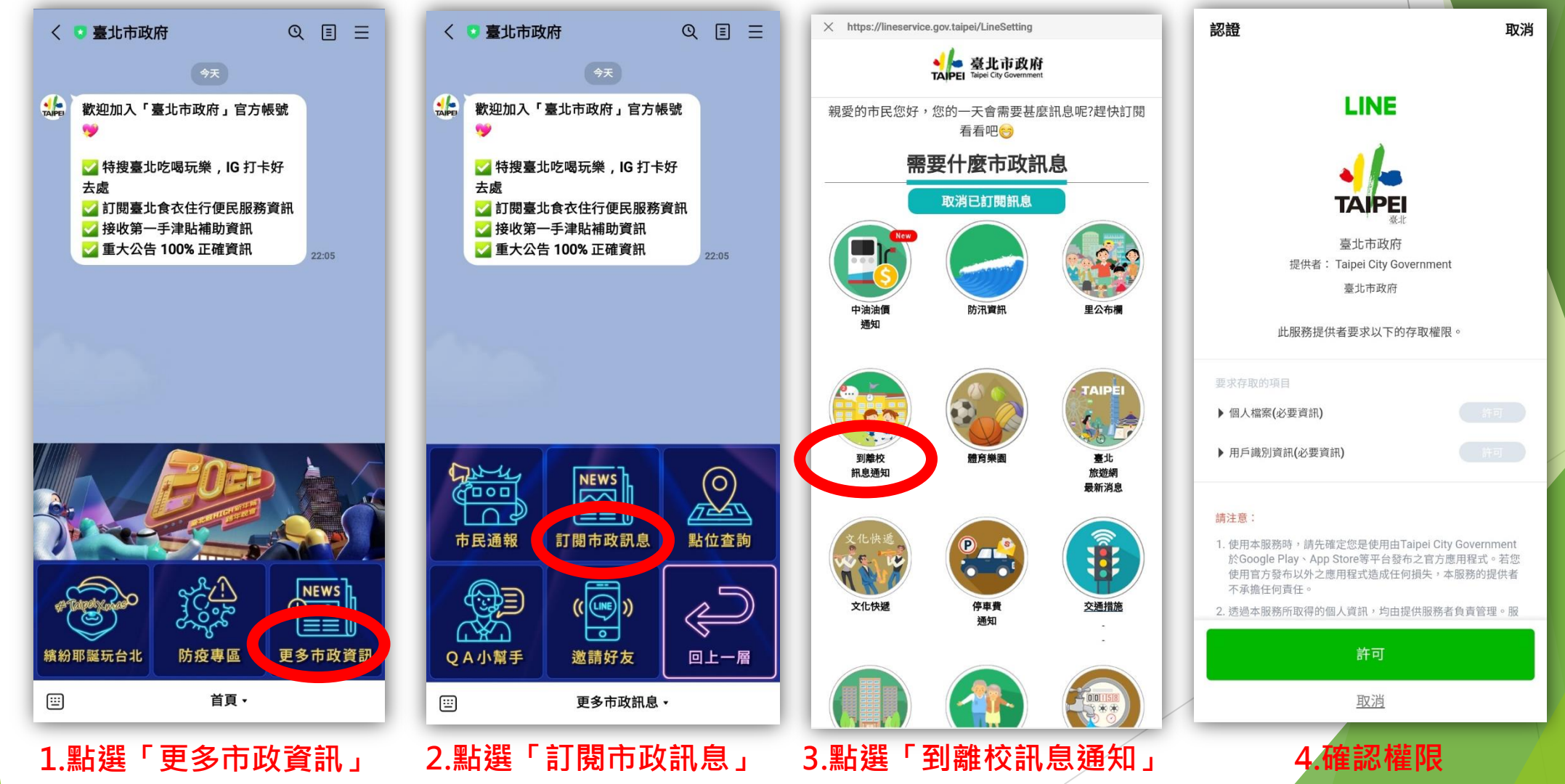

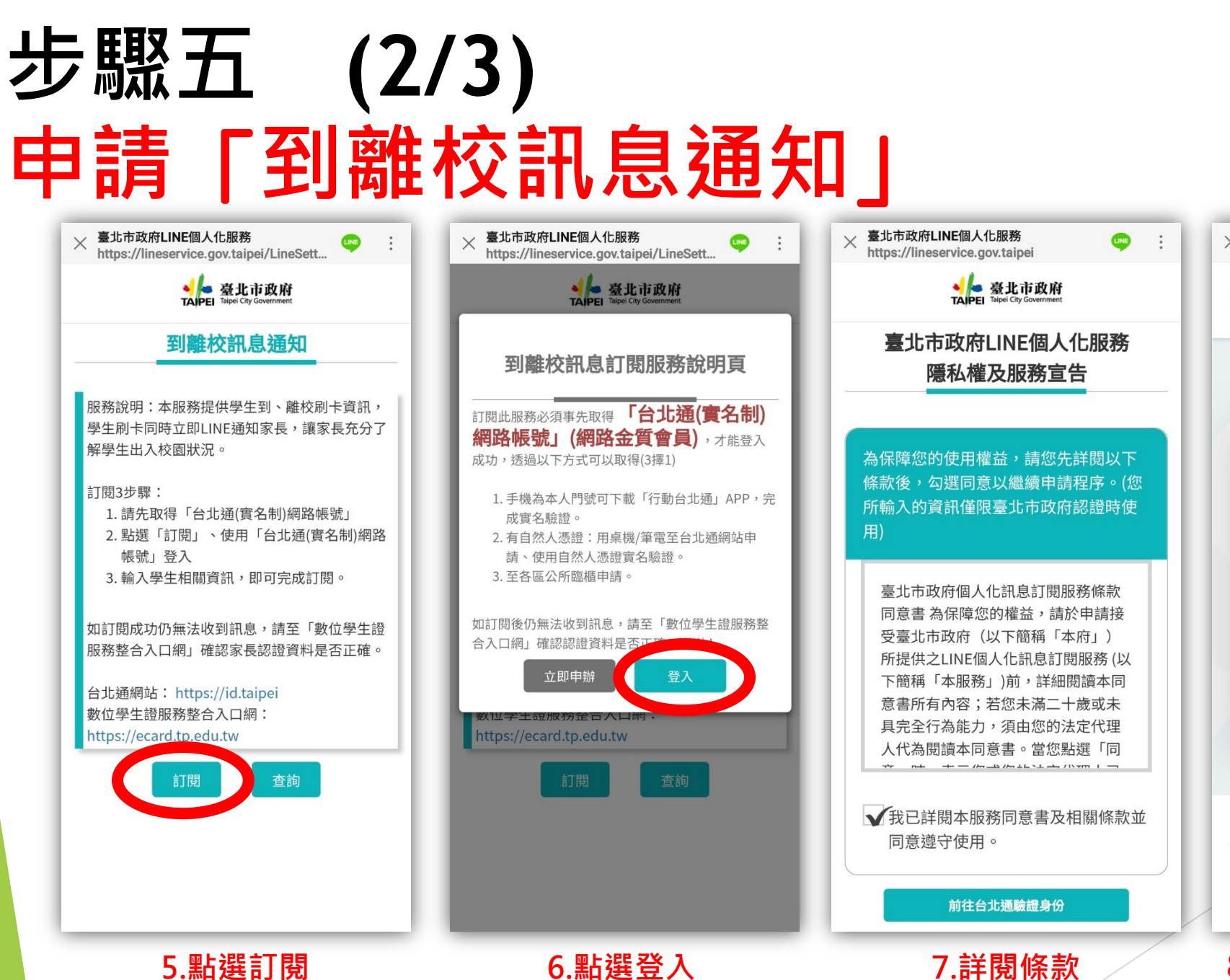

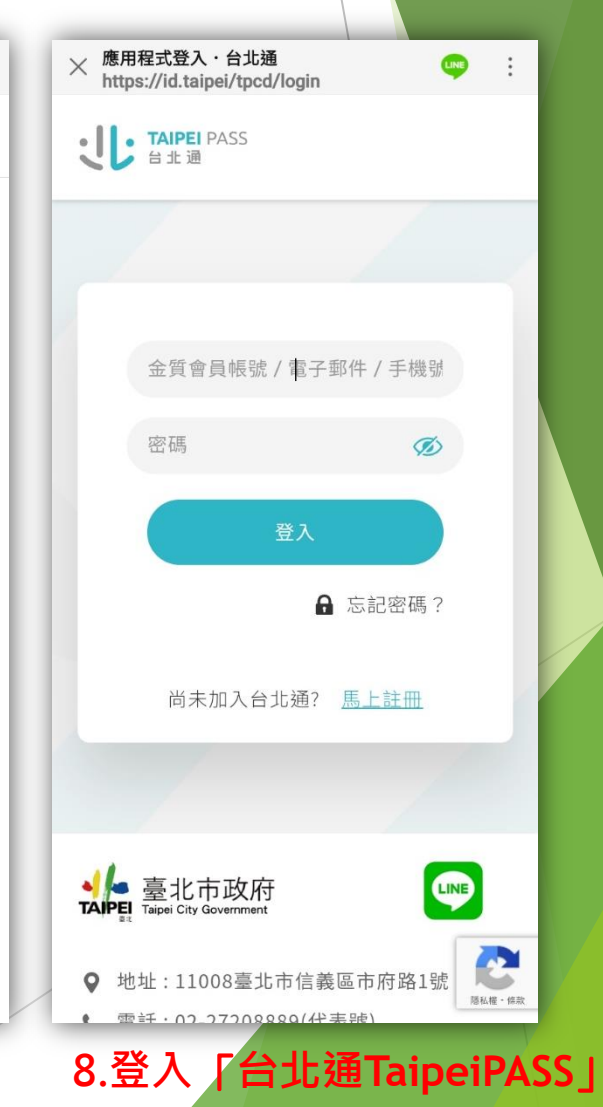

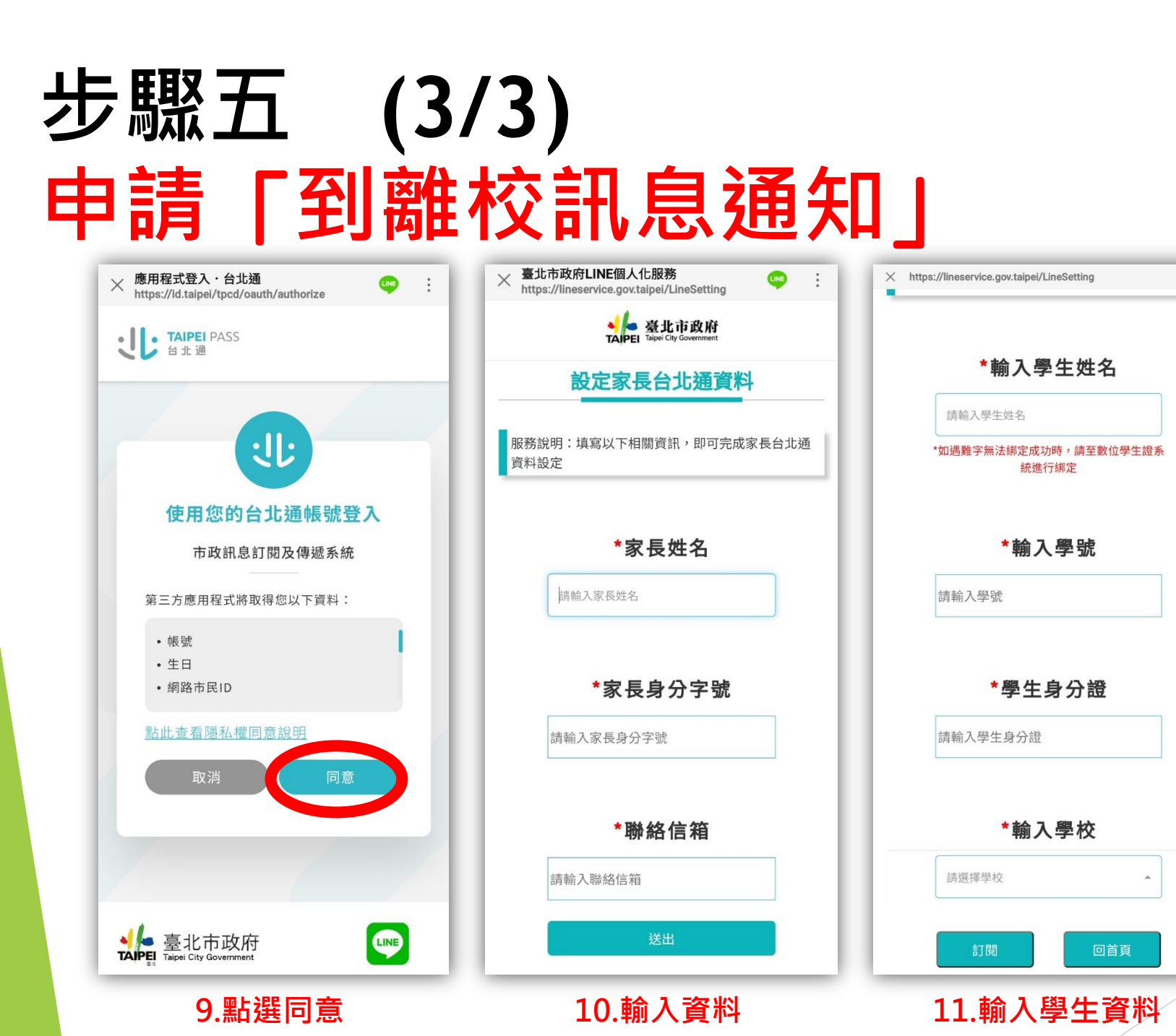

# うした